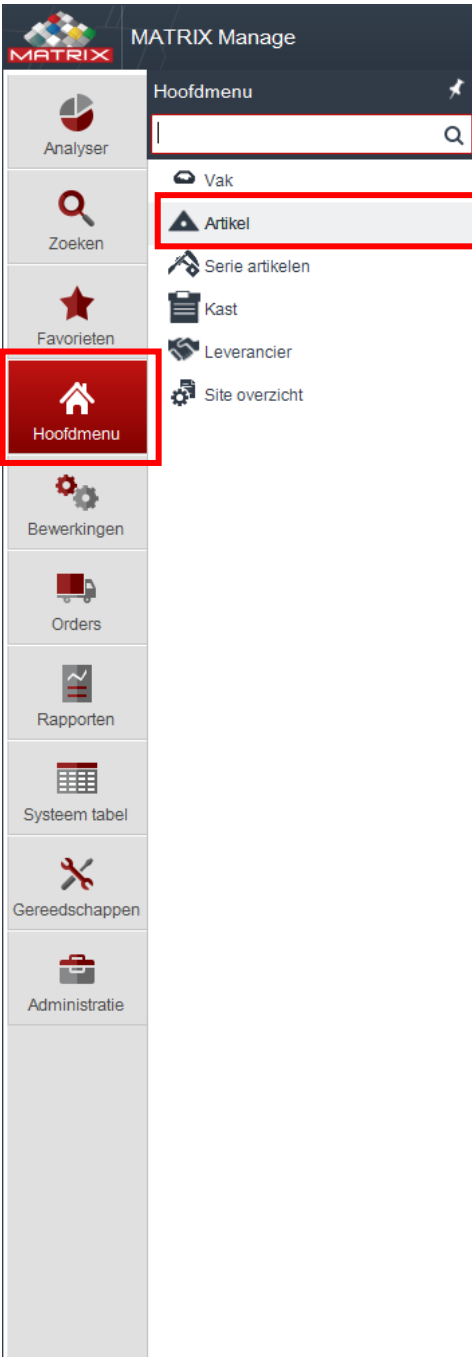

— 🗆 🗡

admin

 $\bigcirc$ 

 $\Theta$ 

Inloggen in Matrix-TM Manage

- •Tabblad "Hoofdmenu" kiezen
- •Artikel kiezen

| MATRIX | MATRIX Manage |
|--------|---------------|
|--------|---------------|

⊕ -□×

 $\bigcirc$ 

|     | Artike<br>sleute | Categorie | Groep       | Artikel code | Artikel omschrij | jving       | Extra artikel code | Artikel lange<br>omschrijving | Verpal | Artikel type     | Hoofd<br>groep | Artikel<br>beheer | Op<br>voorraad | Order<br>aantal | Hoofd |
|-----|------------------|-----------|-------------|--------------|------------------|-------------|--------------------|-------------------------------|--------|------------------|----------------|-------------------|----------------|-----------------|-------|
|     | 13               | Wisselnl  | Draaien wis | 5506134      | LNMX 1506126     | R-HT IC3028 | R=1.2              |                               | 1      | Verbruik artikel |                | Ja                | 8.00           | 10.00           | ISCAR |
|     | 18               | Wisselpl  | Draaien wis | 5503781      | VCMT 160404-     | SM IC907    | R=0.4              |                               | 1      | Verbruik artikel | RVS            | Ja                | 7.00           | 15.00           | ISCA  |
|     | 19               | Wisselnl  | Draaien wis | 5594967      | DCGT 070202-     | AS IC520    | R=0.2              |                               | 1      | Verbruik artikel | 100            | Ja                | 0.00           | 10,00           | ISCA  |
|     | 21               | Wisselnl  | Draaien wis | 5504004      | VNMG 12T302-     | NE IC3028   | R=0.2              |                               | 1      | Verbruik artikel |                | Ja                | 10.00          | 0.00            | ISCA  |
|     | 22               | Wisselpl  | Draaien wis | 5            | THE PERCE        | 100020      | 11 0,2             |                               |        | Torbran and a    |                |                   | 14.00          | 20.00           | ISCA  |
|     | 23               | Wisselpl  | Draaien wis | 5 •Kli       | k on a           | rtikol t    | nevned             | ien                           |        |                  |                |                   | 25.00          | 0.00            | ISCA  |
|     | 46               | Wisselpl  | Draaien wis | 5            | n op a           |             | ocvocy             |                               |        |                  |                |                   | 4 00           | 20.00           | ISCA  |
|     | 51               | Wisselnl  | Draaien wis | 5597048      | TCGT 110204-4    | AS IC520    | R=0.4              |                               | 1      | Verbruik artikel |                |                   | 7.00           | 0.00            | ISCA  |
|     | 57               | Wissolpi  | Draaien wis | 5504774      | CCMT 09T308-     | SM IC907    | R=0.8              |                               | 1      | Verbruik artikel | RV/S           | Ja                | 10.00          | 0.00            | ISCA  |
|     | 58               | Wissolpi  | Steken wiss | 6002319      | DGN 2202C        | 10354       | W-3.1              |                               | 1      | Verbruik artikel | 100            | la                | 26.00          | 0.00            | ISCA  |
| n   | 50               | Wiscolnl  | Steken wiss | 6002343      | DGN 3102C        | 10354       | W-3.1              |                               | 1      | Verbruik artikel |                | la                | 20,00          | 0.00            | ISCA  |
|     | 60               | Wiscolnl  | Steken wiss | 6002361      | DGN 4003C        | 10354       | W-4.0              |                               | 1      | Verbruik artikel |                | la                | 26,00          | 0,00            | ISCA  |
|     | 61               | Wiscolpl  | Steken wiss | 6002307      | DCN 0700 IS-T    | 26 10228 *  | w-4,0              |                               | 1      | Verbruik artikel |                | Ja la             | 20,00          | 0,00            | ISCA  |
|     | 62               | Wisselpl  | Steken wiss | 6002419      | DCN 31021        | 10320       | W-2 1              |                               | 1      | Verbruik artikel |                | la                | 24,00          | 0,00            | ISCA  |
|     | 62               | Wisselpl  | Steken wiss | 6200067      | UEDD 2002        | 10320       | W-3,1              | aviaal                        | 1      | Verbruik artikel |                | Ja                | 6.00           | 0,00            | ISCA  |
|     | 64               | Wisselpl  | Steken wiss | 6200007      | CDID 4004V       | 10304       | W=4.0 R=0.4        | diliddi                       | 1      | Verbruik artikel |                | Ja                | 4.00           | 26.00           | ISCA  |
|     | 65               | Wisselpl  | Steken wiss | 6200092      | GRIF 40041       | 10304       | W-E 0              |                               | 1      | Verbruik artikel |                | Ja                | 4,00           | 20,00           | ISCA  |
|     | 66               | Wisselpl  | Steken wiss | 6200088      | CDID 50057       | 10320       | W-5,0              |                               | 1      | Verbruik artikel |                | Ja                | 20,00          | 10.00           | ISCA  |
|     | 67               | Wisselpl  | Steken wiss | 6200088      | GRIP 30031       | 10354       | W=3,0 R=0,5        |                               | 1      | Verbruik artikel |                | Ja                | 5,00           | 20.00           | ISCA  |
|     | 67<br>C0         | Wisselpl  | Steken wiss | 6200100      | GRIP 30031       | 10354       | W=3,0 R=0,3        | avia al                       | 1      | Verbruik artikel |                | Ja                | 4,00           | 20,00           | ISCA  |
| el  | 08               | wisselpi  | Steken wiss | 6200070      | HFPR 4020        | 10354       | W=4,0 R=2,0        | axiaai                        | 1      | Verbruik artikel | Orig Issards   | Ja                | 10,00          | 0,00            | ISCA  |
|     | 09               | wisselpi  | Steken wiss | 6002583      | DGR 2200JS-1     | 5D 1C328    | W=2,2 15D          |                               | 1      | verbruik artikel | Grip insens    | Ja                | 20,00          | 60,00           | ISCA  |
|     | 73               | wisselpi  | Steken wiss | 6403356      | GEPT 2.00-0.10   | 10528       | VV=2,0             |                               | 1      | verbruik artikel |                | Ja                | 12,00          | 0,00            | ISCA  |
|     | 74               | wisselpl  | Steken wiss | 6402709      | GIG 1.04-0.00    | IC570       | W=1,04             |                               | 1      | Verbruik artikel |                | Ja                | 9,00           | 0,00            | ISCA  |
| ben | 75               | wisselpl  | Steken wiss | 6401991      | GIMY 420         | IC20N       | W=4,0 R=2,0        |                               | 1      | Verbruik artikel |                | Ja                | 9,00           | 0,00            | ISCA  |
|     | /6               | Wisselpl  | Steken wiss | 6402044      | GIPI 3.00E-0.40  | 0 IC328     | W=3,0 R=0,4        | inwendig                      | 1      | Verbruik artikel |                | Ja                | 9,00           | 0,00            | ISCA  |
|     | //               | Wisselpl  | Steken wiss | 6402046      | GIFI 4.00E0.40   | IC328       | W=4,0 R=0,4        | inwendig                      | 1      | Verbruik artikel |                | Ja                | 9,00           | 0,00            | ISCA  |
| е   | 78               | Wisselpl  | Steken wiss | 6402108      | GIPA 4.00-0.40   | IC20        | W=4,0 R=0,4        | Alu                           | 1      | Verbruik artikel |                | Ja                | 13,00          | 0,00            | ISCA  |
|     | /9               | Wisselpl  | Steken wiss | 6402021      | GIP 3.00E-0.40   | IC328       | W=3,0 R=0,4        |                               | 1      | Verbruik artikel |                | Ja                | 7,00           | 0,00            | ISCA  |
|     | 80               | Wisselpl  | Steken wiss | 6400076      | GIF 3.98-0.20    | IC635       | W=3,98             |                               | 1      | Verbruik artikel |                | Ja                | 7,00           | 0,00            | ISCA  |
|     | 81               | Wisselpl  | Steken wiss | 6402090      | GIF 4.00E-0.40   | IC328       | W=4,0 R=0,4        |                               | 1      | Verbruik artikel |                | Ja                | 9,00           | 0,00            | ISCA  |
|     | 82               | Wisselpl  | Steken wiss | 6400087      | GIF 4.00E-0.60   | IC635       | W=4,0 R=0,6        |                               | 1      | Verbruik artikel |                | Ja                | 9,00           | 0,00            | ISCA  |
|     | 83               | Wisselpl  | Steken wiss | 6402824      | GIP 2.00-1.00    | IC908       | W=2,0 R=1,0        |                               | 1      | Verbruik artikel |                | Ja                | 9,00           | 0,00            | ISCA  |
|     | 84               | Wisselpl  | Steken wiss | 6402113      | GIPA 3.00-0.20   | IC20        | W=3,0 R=0,2        | Alu                           | 1      | Verbruik artikel |                | Ja                | 15,00          | 0,00            | ISCA  |
|     | 85               | Wisselpl  | Draadsnijde | 6403305      | TIP 2WT-0.05     | IC908       | 54G max            | uitwendig                     | 1      | Verbruik artikel |                | Ja                | 17,00          | 0,00            | ISCA  |
|     | 86               | Wisselpl  | Steken wiss | 6403270      | GIFI 5.00E-2.50  | IC9054      | W=5,0 R=2,5        | inwendig                      | 1      | Verbruik artikel |                | Ja                | 10,00          | 0,00            | ISCA  |
|     | 87               | Wisselpl  | Steken wiss | 6700029      | TGMF 420         | IC635       | W=4,0 R=2,0        |                               | 1      | Verbruik artikel |                | Ja                | 10,00          | 0,00            | ISCA  |
|     | 88               | Wisselpl  | Steken wiss | 6401795      | GIP 3.00E-1.50   | IC635       | W=3,0 R=1,5        |                               | 1      | Verbruik artikel |                | Ja                | 16,00          | 0,00            | ISCA  |

|                            | MATRIX Manage    |                                                                      |                       |                                   |          | It_henny \ lscarNLde | admin<br>mo60 v6.0 | 0 | – ¤ × |
|----------------------------|------------------|----------------------------------------------------------------------|-----------------------|-----------------------------------|----------|----------------------|--------------------|---|-------|
| 4                          | Zoek artikel     | × Artikel onderhoud                                                  | ×                     |                                   |          |                      |                    |   | ~     |
| Analyser                   | Artikel sleutel: | Artikel code:                                                        | Artikel omschrijving: | Artikel type:                     | y.       |                      |                    |   |       |
| Zoeken                     | Algemeen         | Extra artikel code:                                                  |                       |                                   | × _      |                      |                    |   |       |
| <b>†</b><br>Favorieten     | Technisch        | Artikel lange omschrijving:<br>Barcode:<br>artikel volmachten groep: |                       |                                   |          |                      |                    |   |       |
| A Hoofdmenu                |                  | Unit afmetingen:<br>Artikel groep:                                   | Stuks V ····          |                                   |          |                      |                    |   |       |
| Bewerkingen                |                  | Verpakkingseenheid:<br>Type verpakking:                              |                       |                                   | ***      |                      |                    |   |       |
| Orders                     |                  | Standaard afneem aantal:<br>Afname prijs:                            | 1                     | Artikel beheer niveau Consignatie |          |                      |                    |   |       |
| Rapporten                  |                  | Afname prijs herbewerkt:                                             |                       | Serie Speciaal                    |          |                      |                    |   |       |
| Systeem tabel              |                  | Gecreëerd door:                                                      | Update ge             | ebruiker:                         | <b>•</b> |                      |                    |   |       |
| <b>X</b><br>Gereedschapper |                  | Creëer datum:                                                        | Updaten o             | datum:                            |          |                      |                    |   |       |
| Administratie              |                  |                                                                      | Dit nieuw tab         | blad verschijr                    | nt       |                      |                    |   |       |

|               | MATRIX Manage    |                              |                       |                      |                                         | admin<br>It_henny \ IscarNLdemo60 v6.0 | 0 | 0 | — <b>— ×</b> |
|---------------|------------------|------------------------------|-----------------------|----------------------|-----------------------------------------|----------------------------------------|---|---|--------------|
|               | Zoek artikel     | Artikel onderhoud<br>5503781 | ×                     |                      |                                         |                                        |   |   | ~            |
| Analyser      | ¢ 🖬 😫            | <b>1</b>                     |                       |                      |                                         |                                        |   |   |              |
| •             | Artikel sleutel: | umel code:                   | Artikel omschrijving: | Artikel type:        | l i i i i i i i i i i i i i i i i i i i |                                        |   |   |              |
| Q             | 5                | 5503781b                     | VCMT 160404-SM IC807  | Verbruik artikel 🗸 🗸 |                                         |                                        |   |   |              |
| Zoeken        | Algemeen         | Extra artikel code:          | R=0.4                 |                      |                                         |                                        |   |   |              |
| *             | Technisch        | Artikel lange omschrijving   |                       | <b>_</b>             |                                         |                                        |   |   |              |
| Favorieten    |                  | Barcode:                     | BC05503781            |                      |                                         |                                        |   |   |              |
| ~             |                  | Unit afmetingen:             | Stuke V               |                      |                                         |                                        |   |   |              |
|               |                  | Artikel groep:               | Draaien wisselplaten  |                      | Alle rode ka                            | dars invullan                          |   |   |              |
| Hootamenu     | _                | Categorie:                   | Wisselplaten V        |                      |                                         |                                        |   |   |              |
| •             |                  | Verpakkingseenheid:          | 10                    |                      |                                         | ~                                      |   |   |              |
| Bewerkingen   |                  | Type verpakking:             | ~                     |                      | Dan opsiaa                              | n                                      |   |   |              |
|               |                  | Standaard afneem aanta       | 1                     |                      |                                         |                                        |   |   |              |
| Ordora        |                  | Afname prijs:                | 6,42 Art              | tikel beheer niveau  |                                         |                                        |   |   |              |
| Orders        |                  | Gemiddelde kosten:           |                       | onsignatie           |                                         |                                        |   |   |              |
| $\simeq$      |                  | Afname prijs herbewerkt:     | Se                    | erie                 |                                         |                                        |   |   |              |
| Rapporten     |                  | Hoofd leverancier:           | Sp                    | peciaal              |                                         |                                        |   |   |              |
|               |                  | Opmerkingen:                 |                       |                      | *                                       |                                        |   |   |              |
|               |                  |                              |                       |                      | <b>T</b>                                |                                        |   |   |              |
| Systeem tabe  |                  | Gecreëerd door:              | Update gebruike       | er:                  |                                         |                                        |   |   |              |
| *             |                  | Creëer datum:                | Updaten datum:        |                      |                                         |                                        |   |   |              |
| Gereedschapp  | en               |                              |                       |                      |                                         |                                        |   |   |              |
| <u> </u>      |                  |                              |                       |                      |                                         |                                        |   |   |              |
| Administratie |                  |                              |                       |                      |                                         |                                        |   |   |              |
| , annioratio  |                  |                              |                       |                      |                                         |                                        |   |   |              |
|               |                  |                              |                       |                      |                                         |                                        |   |   |              |
|               |                  |                              |                       |                      |                                         |                                        |   |   |              |
|               |                  |                              |                       |                      |                                         |                                        |   |   |              |
|               |                  |                              |                       |                      |                                         |                                        |   |   |              |
|               |                  |                              |                       |                      |                                         |                                        |   |   |              |
|               |                  |                              |                       |                      |                                         |                                        |   |   |              |
|               |                  |                              |                       |                      |                                         |                                        |   |   |              |
|               |                  |                              |                       |                      |                                         |                                        |   |   |              |

|                     | ATRIX Manage                                          |                                                                                                    |                                               |                                                                   |                                                  |          |       | It_henny \ Isc | admin<br>arNLdemo60 v6.0 | 0 | 0 | – ¤ × |
|---------------------|-------------------------------------------------------|----------------------------------------------------------------------------------------------------|-----------------------------------------------|-------------------------------------------------------------------|--------------------------------------------------|----------|-------|----------------|--------------------------|---|---|-------|
|                     | Zoek artikel                                          | × Artikel onderhoud<br>5503781b                                                                                                   | ×                                             |                                                                   |                                                  |          |       |                |                          |   |   | ~     |
| Analyser            |                                                       |                                                                                                    |                                               |                                                                   |                                                  |          |       |                |                          |   |   |       |
| <b>Q</b><br>Zoeken  | Artikel sleutel: A<br>530 5<br>Algemeen               | 5503781b<br>Extra artikel code:                                                                                                   | VCMT 160404-SM                                | IC807                                                             | Artikel type:<br>Verbruik artikel                | ×        | _     |                |                          |   |   |       |
| +<br>Favorieten     | Technisch<br>Leveranciers inform                      | Artikel lange omschrijving:<br>Barcode:<br>artikel volmachten groep:                                                              | BC05503781                                    |                                                                   |                                                  | <b>V</b> |       |                |                          |   |   |       |
| Hoofdmenu           | Voorraad beheer<br>Locaties                           | Unit afmetingen:<br>Artikel groep:<br>Categorie:                                                                                  | Stuks<br>Draaien wisselplaten<br>Wisselplaten | <pre>     ····     ···     ·     ·     ·     ·     ·     · </pre> |                                                  |          |       |                |                          |   |   |       |
| Bewerkingen         | Verbruik<br>Transacties                               | Verpakkingseenheid:<br>Type verpakking:                                                                                           | 10                                            | ~                                                                 |                                                  |          |       |                |                          |   |   |       |
| Orders<br>Rapporten | Koppelingen<br>Orders<br>Alternatief<br>Kosten posten | Standaard afneem aantal:<br>Afname prijs:<br>Gemiddelde kosten:<br>Afname prijs herbewerkt:<br>Hoofd leverancier:<br>Opmerkingen: | 1           6,42                              |                                                                   | ikel beheer niveau<br>nsignatie<br>rie<br>eciaal | •        |       |                | 0                        |   |   |       |
| Systeem tabel       |                                                       | Gecreëerd door: admin c                                                                                                    | reator                                        | Update gebruike                                                   | r: admin creator                                 | <b>v</b> |       |                |                          |   |   |       |
| Gereedschappen      |                                                       | Creëer datum: 12-8-20                                                                                                    | 16                                            | Updaten datum:                                                    | 12-8-2016                                        |          |       |                |                          |   |   |       |
| Administratie       |                                                       | •                                                                                                    | Dan versc<br>Afbeelding                       | hijnen<br>3 kieze                                                 | de and<br>n                                      | ere tabb | laden |                |                          |   |   |       |

|               | MATRIX Manage       |                                 |                                         |                  |             |             |              |                      | It_henny \               | IscarNLdemo60 v6.0 | ? | $\bigcirc$ |   |
|---------------|---------------------|---------------------------------|-----------------------------------------|------------------|-------------|-------------|--------------|----------------------|--------------------------|--------------------|---|------------|---|
|               | Zoek artikel        | × Artikel onderhoud<br>5503781b | ×                                       |                  |             |             |              |                      |                          |                    |   |            | ~ |
| Analyser      | ¢ 🖬 📙               | ■ 🗊                             |                                         |                  |             |             |              |                      |                          |                    |   |            |   |
| -             | Artikel sleutel: A  | vtikel code:                    | Artikel                                 | omschrijving:    | Artikel     | type:       |              |                      |                          |                    |   |            |   |
| Q             | 530                 | 503781b                         | VCMT                                    | 160404-SM IC807  | Verbr       | uik artikel | $\sim$       |                      |                          |                    |   |            |   |
| Zoeken        | Algemeen            | Extra artikel code:             | R=0.4                                   |                  |             |             |              |                      |                          |                    |   |            |   |
| -             | Technisch           | Artikel lange omschrijv         | ing:                                    |                  |             |             |              | ]                    |                          |                    |   |            |   |
| Favoriaton    | Leveranciers inform | Barcode:                        | BC05503781                              |                  |             |             |              |                      |                          |                    |   |            |   |
| Pavoneten     | Toegevoegde velde   | artikel volmachten groe         | ip:                                     |                  | ~           |             |              |                      |                          |                    |   |            |   |
|               | Voorraad bebeer     | Unit afmetingen:                | Stuks                                   | ~                |             |             |              |                      |                          |                    |   |            |   |
| Hoofdmenu     | Voonaad beneer      | Artikel groep:                  | Draaien wiss                            | elplaten 🗸       |             | 101         |              |                      |                          |                    |   |            |   |
| *             | Locaties            | Categorie:                      | Wisselplaten                            |                  | ~           |             |              |                      |                          |                    |   |            |   |
| MQ.           | Verbruik<br>Openen  | Veraldringeeenheid              | 10                                      |                  |             |             |              |                      | <b>x</b>                 |                    |   |            |   |
| Bewerkingen   |                     | ► Computer ► CTMS               | (H:) ► Afbeelding                       | en ▶ Matrix Item | Pictures •  |             | <b>- -</b>   | Zoeken in Matrix Ite | emPictures <b>Q</b>      |                    |   |            |   |
|               | Кор                 |                                 | (,,,,,,,,,,,,,,,,,,,,,,,,,,,,,,,,,,,,,, |                  |             |             |              |                      |                          |                    |   |            |   |
| Orders        | Ord                 | Nieuwe map                      |                                         |                  |             |             |              |                      |                          |                    |   |            |   |
|               | Alte Dropb          | oads ^                          |                                         |                  |             |             | ~            |                      |                          |                    |   |            |   |
| <b>≅</b>      | Kos 🛞 iCloud        | -foto's                         | EE00109                                 | EE00140 -::6     | EE001E4     | EE00161 -:/ | EE00000 -::f | 5502222 -:*          |                          |                    |   |            |   |
| Rapporten     | 🗐 Recent            | te locaties                     | 5502128.git                             | 5502149.gif      | 5502154.gif | 5502101.gif | 5502205.gif  | 5502222.git          |                          |                    |   |            |   |
|               | 📇 Bibliothe         | ken                             |                                         |                  |             |             |              |                      |                          |                    |   |            |   |
|               | Afbeel              | dingen                          | -                                       |                  | 17          |             |              | 100                  | Selecteer                |                    |   |            |   |
| Systeenniabe  | Docun               | nenten                          |                                         |                  | $\sim$      |             |              |                      | het bestand<br>waarvan u |                    |   |            |   |
| *             | J Muziel            | k l                             | 5502252.gif                             | 5502282.gif      | 5502310.gif | 5502808.gif | 5502940.gif  | 5503024.gif          | een<br>voorbeeld         |                    |   |            |   |
| Gereedschapp  | en Video            |                                 |                                         |                  |             |             |              |                      | wilt                     |                    |   |            |   |
| _             | 🖳 Comput            | er                              | Ser.                                    |                  | 100         | SOM .       | 50           |                      | weeigeven                |                    |   |            |   |
| -             | 🚣 Lokale            | schijf (C:)                     |                                         |                  | Les J       |             |              |                      |                          |                    |   |            |   |
| Administratie |                     | COVERY (E:)                     | 5503075.gif                             | 5503205.gif      | 5503226.gif | 5503245.gif | 5503781.gif  | 5503781a.gif         |                          |                    |   |            |   |

•Map item pictures wordt geopend

•Selecteer 'n gelijksoortige afbeelding als het nieuwe item of voeg de juiste afbeelding toe. En klik op "open" of dubbel klik op de afbeelding.

•Alle afbeelding hebben de extensie "GIF"

•Klik eventueel op afbeeldingen zichtbaar maken.

|                        | MATRIX M                       | lanage                |                       |                                                                                 |           |                         |          |           |                               |        | A    | _()/ | lt_her | iny \ lscarNLde | admin<br>mo60 v6.0 | 0 | 0 | /:<br>_/ |
|------------------------|--------------------------------|-----------------------|-----------------------|---------------------------------------------------------------------------------|-----------|-------------------------|----------|-----------|-------------------------------|--------|------|------|--------|-----------------|--------------------|---|---|----------|
|                        | Zoek arti                      | ikel                  | ×                     | Artikel onderhoud<br>5503781b                                                   | ×         |                         |          |           |                               |        |      |      |        |                 |                    |   |   | ~        |
| Analyser               | \$                             | H U                   | •                     | ē                                                                               |           |                         |          |           |                               |        |      |      |        |                 |                    |   |   |          |
| Q                      | Artikel sl                     | leutel:               | Artike                | l code:                                                                         |           | Artikel omschrijving:   | 07       | Art<br>Ve | ikel type:<br>erbruik artikel | ~      |      |      |        |                 |                    |   |   |          |
| Zoeken                 | Algemee                        | en                    | Ex                    | tra artikel code:                                                               | R=(       | ).4                     |          |           | ]                             |        |      |      |        |                 |                    |   |   |          |
| <b>†</b><br>Favorieten | Technise                       | ch<br>iciers infor    | Art<br>m Ba<br>art    | tikel lange omschrijving<br>rrcode:<br>ikel volmachten groep;                   | BC        | 05503781                | ~        |           |                               |        |      |      |        |                 |                    |   |   |          |
| A Hoofdmenu            | Toegevo<br>Voorraa<br>Locaties | begde vel<br>d beheer | de Un<br>Art          | nit afmetingen:<br>tikel groep:                                                 | Stul      | ks<br>aien wisselplaten | ×        |           |                               |        |      |      |        |                 |                    |   |   |          |
| Bewerkingen            | Verbruik<br>Transac            | ties                  | Ve<br>Tyj<br>Sta      | ategone:<br>:rpakkingseenheid:<br>pe verpakking:<br>andaard afneem aantal       | 10<br>: 1 | seipiaten               | ~        |           |                               |        |      |      |        |                 |                    |   |   |          |
| Orders                 | Orders                         |                       | Afr                   | name prijs:                                                                     | 6,42      |                         |          | Artike    | el beheer niveau              |        |      |      |        |                 |                    |   |   |          |
| Rapporten              | Alternati<br>Kosten p          | ief<br>posten         | Ge<br>Afr<br>Ho<br>Op | emiddeide kosten:<br>name prijs herbewerkt:<br>oofd leverancier:<br>omerkingen: |           |                         | ~        | Serie     | signatie<br>9<br>ciaal        |        | *    |      |        |                 |                    |   |   |          |
| Systeem tabe           |                                |                       | Ge                    | ecreëerd door: admin                                                            | creato    | r U                     | pdate ge | ebruiker: | admin creator                 |        |      |      | •      |                 |                    |   |   |          |
| Cereedschappe          | en                             |                       |                       | Tabblad                                                                         | ו" נ      | Leverand                | ier      | s in      | iformati                      | e" kie | ezen |      |        |                 |                    |   |   |          |
|                        |                                |                       |                       |                                                                                 |           |                         |          |           |                               |        |      |      |        |                 |                    |   |   |          |

Administratie

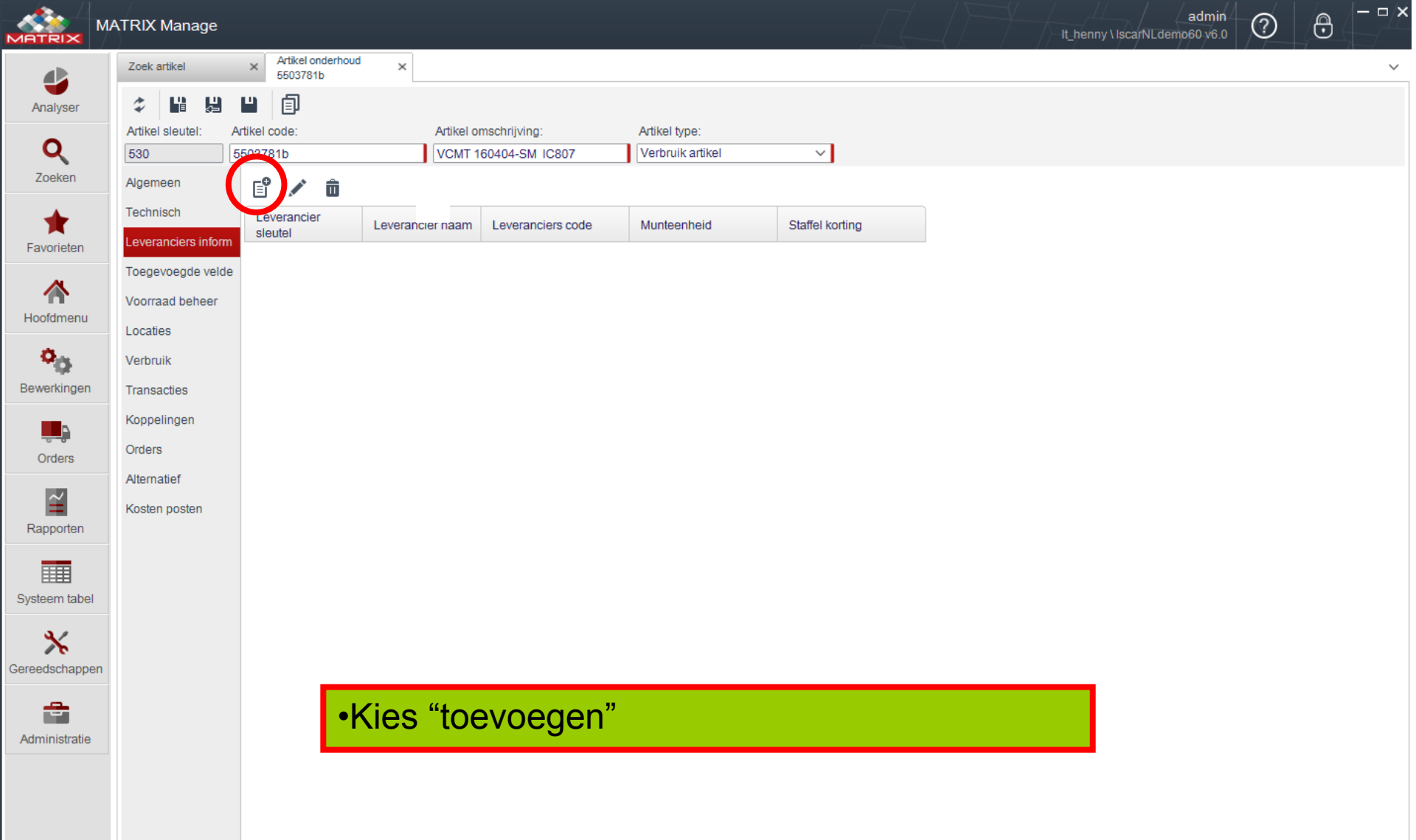

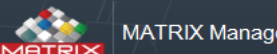

Ge

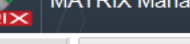

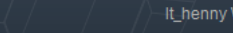

– – ×

ര

admin

ര

|                   | Zoek artikel        | × Artikel onderhoud<br>5503781b | ×               |                 |                  |                    |                 |             |           |         |                                       |             |          |
|-------------------|---------------------|---------------------------------|-----------------|-----------------|------------------|--------------------|-----------------|-------------|-----------|---------|---------------------------------------|-------------|----------|
| ser               | ¢ 💾 🔡               | " (I                            |                 |                 |                  |                    |                 |             |           |         |                                       |             |          |
|                   | Artikel sleutel: A  | rtikel code:                    | Artike          | el omschrijving | 1:               | Artikel type:      |                 |             |           |         |                                       |             |          |
|                   | 530 5               | 503781b                         | VCM             | T 160404-SM     | IC807            | Verbruik artikel   | ~               |             |           |         |                                       |             |          |
| en                | Algemeen            | -0 & -                          |                 |                 |                  |                    |                 |             |           |         |                                       |             |          |
|                   | Technisch           |                                 |                 |                 |                  |                    |                 |             |           |         |                                       |             |          |
| •                 | recrimisch          | Leverancier                     | Leverancier naa | m Leveran       | ciers code       | Munteenheid        | Staffel k       | orting      |           |         |                                       |             |          |
| en                | Leveranciers inform |                                 |                 |                 |                  |                    |                 |             |           |         |                                       |             |          |
|                   | Toegevoegde velde   |                                 |                 |                 |                  |                    |                 |             |           |         |                                       |             |          |
| 1                 | Voorraad beheer     |                                 |                 | Zoek le         | verancier        |                    |                 |             |           |         |                                       |             | ×        |
| enu               | Locaties            |                                 |                 | 🏷 Zoek          |                  | Q Selecter         | er Rij / 20     |             |           |         |                                       |             |          |
|                   | Verbruik            |                                 |                 | Leveranc        | Leveranciers     | Leverancier        | Adros 1         | Adros 2     | Adros 2   | Adros 4 | Contact                               | Sleutel     | Stuur r_ |
| 200               | Tereseties          |                                 |                 | sleutel         | code             | naam               | Aures i         | Aures 2     | Aures 5   | Aures 4 | persoon                               | munteenheid | ERP      |
| igen              | Transacties         |                                 |                 | -1              | 00               | INTERNAL Supplier  | Iscar Nederlan  | Postbus 704 | 2800 45   | Couda   | Anne                                  | Euro        | Ja       |
|                   | Koppelingen         |                                 |                 | 3               | 02               | SANDVIK Benel      | Sandvik Benel   | s-Gravelan  | 3125BJ Sc | Gouda   | Henk Werven                           | Euro        | Nee      |
| rs                | Orders              |                                 |                 | 4               | 03               | COMBIDEX-Har       | Harry Hersbac   | Nieuwe wa   | 3115HE S  |         |                                       | Euro        | Nee      |
|                   | Alternatief         |                                 |                 | 5               | 04               | GARANT-Gebo        | Gebo Morshuis   | Platinastra | 7554 NB H |         |                                       | Euro        | Nee      |
|                   | Kosten nosten       |                                 |                 | •               |                  |                    |                 |             |           |         | · · · · · · · · · · · · · · · · · · · |             | ►        |
| ten               | Rosten posten       |                                 |                 |                 |                  |                    |                 |             |           |         |                                       |             |          |
|                   |                     |                                 |                 |                 |                  |                    |                 |             |           |         |                                       |             |          |
|                   |                     |                                 |                 |                 |                  |                    |                 |             |           |         |                                       |             |          |
| tabel             |                     |                                 |                 |                 |                  |                    |                 |             |           |         |                                       |             |          |
|                   |                     |                                 |                 |                 |                  |                    |                 |             |           |         |                                       |             |          |
|                   |                     |                                 |                 |                 |                  |                    |                 |             |           |         |                                       |             |          |
| •                 |                     |                                 |                 |                 |                  |                    |                 |             |           |         |                                       |             |          |
| happen            |                     |                                 |                 |                 |                  |                    |                 |             |           |         |                                       |             |          |
| appen             |                     |                                 |                 |                 |                  |                    |                 |             |           |         |                                       |             |          |
| appen             |                     |                                 | 1               | •Kies           | s juist          | e lever            | ancier          |             |           |         |                                       |             |          |
| nappen            |                     |                                 | [               | •Kies           | s juist          | e lever            | ancier          |             |           |         |                                       |             |          |
| happen<br>stratie |                     |                                 | [               | •Kies           | s juist          | e lever            | ancier          |             | oorst     |         | NO                                    |             |          |
| happen<br>stratie |                     |                                 |                 | •Kies<br>•Indi  | s juist<br>en de | e lever<br>ze niet | ancier<br>aanwe | ezig, e     | eerst     | nieuv   | we                                    |             |          |

"nieuwe leverancier aanmaken")

•Klik op selecteer

|                                  | MATRIX Manage                                                            |                                                                  |                                                |                                 |                                   |                 |          | It_henny \ lscarNLd | admin<br>Iemo60 v6.0 | $\bigcirc$ | 0 |   |
|----------------------------------|--------------------------------------------------------------------------|------------------------------------------------------------------|------------------------------------------------|---------------------------------|-----------------------------------|-----------------|----------|---------------------|----------------------|------------|---|---|
| Analyser                         | Zoek artikel                                                             | Artikel onderhoud<br>5503781b                                    | ×                                              |                                 |                                   |                 |          |                     |                      |            |   | ~ |
| <b>Q</b><br>Zoeken               | Artikel sleutel: A<br>530 54<br>Algemeen                                 | EP <b>î</b>                                                      | Artikel o                                      | mschrijving:<br>160404-SM IC807 | Artikel type:<br>Verbruik artikel | ×               |          |                     |                      |            |   |   |
| Favorieten                       | Technisch<br>Leveranciers inform<br>Toegevoegde velde<br>Voorraad beheer | Leverancier<br>sleutel<br>2                                      | Leverancier naam                               | Leveranciers code 01            | Munteenheid<br>Euro               | Staffel korting |          |                     |                      |            |   |   |
| Hoofdmenu<br>Oggo<br>Bewerkingen | – Locaties<br>Verbruik<br>Transacties                                    |                                                                  |                                                |                                 |                                   |                 |          |                     |                      |            |   |   |
| Orders                           | Koppelingen<br>Orders<br>Alternatief                                     | Algemeen Staffe<br>Leverancier artikel o<br>Leveranciers artikel | el korting Levertijd<br>ode,:<br>omschrijving: |                                 | Unit afmetingen: S                | tuks V          |          |                     |                      |            |   |   |
| Rapporten                        | Kosten posten                                                            | Minimum order aanta<br>% korting:<br>Leveranciers prijs:         | al: 10<br>10<br>11,65                          |                                 | opnonlingen.                      |                 | ~        |                     |                      |            |   |   |
| Systeem tabel                    |                                                                          | Verpakkingseenheid<br>Gecreëerd door:<br>Creëer datum:           | l: [10]                                        |                                 | Update gebruiker:                 |                 |          |                     |                      |            |   |   |
| Administratie                    |                                                                          |                                                                  |                                                |                                 |                                   | •Rode ka        | der invu | ıllen               |                      |            |   |   |
|                                  |                                                                          |                                                                  |                                                |                                 |                                   | •Dan ops        | aan      |                     |                      |            |   |   |
|                                  |                                                                          |                                                                  |                                                |                                 |                                   |                 |          |                     |                      |            |   |   |
|                                  |                                                                          |                                                                  |                                                |                                 |                                   |                 |          |                     |                      |            |   |   |

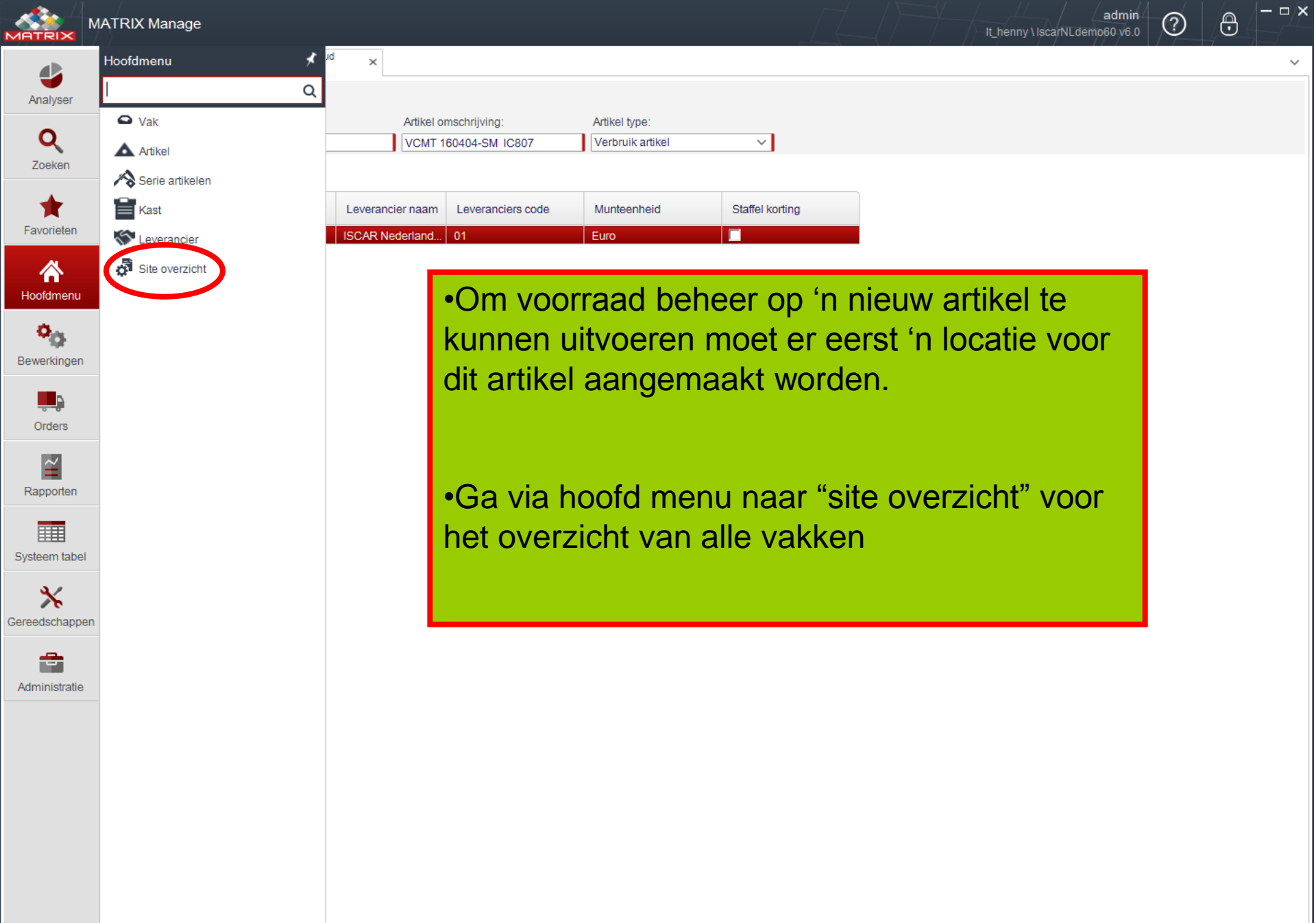

|                        | ATRIX Manage                                                                                                    | admin O B              |
|------------------------|----------------------------------------------------------------------------------------------------|------------------------|
| 4                      | Zoek artikel × Artikel onderhoud × Site overzicht ×                                                                                                    | ~                      |
| Analyser               | E <sup>o</sup> ▲       IP-IscarNLdemo-A     Image: Image: Imag |                        |
| Zoeken                 | D: IscarNLdemo-B       D: DiscarNLdemo2         D: IscarNLdemo2       D: DiscarNLdemo2         D: Lade - 1       D: DiscarNLdemo2                                                                                                    |                        |
| <b>†</b><br>Favorieten | Lade - 2                                                                                                    |                        |
| Hoofdmenu              |                                                                                                    |                        |
| Bewerkingen            | $\begin{array}{cccccccccccccccccccccccccccccccccccc$                                                                                                    |                        |
|                        | Algemeen Voorraad beheer Opmerkingen                                                                                                    |                        |
| Orders                 | Artikel code:                                                                                                    |                        |
| Rapporten              | Vak code: 03-03-02<br>Voorraad/ capaciteit Voorraad/ capaciteit toestaan                                                                                                    |                        |
| Systeem tabel          | Vak type: 50C Serie<br>Vak is gebruikt Speciaal<br>Vak is herbewerkt                                                                                                    | t juiste vak afmeting  |
| Gereedschappen         | •Ga op het vak zonder co                                                                                                    | de staan               |
| Administratie          | •Dit vak is leeg                                                                                                    | Vak afmeting           |
|                        | •Daarna op vak klikken                                                                                                    | 1 blok 39x42           |
|                        |                                                                                                    | 2 blokken 39x92        |
|                        |                                                                                                    | 3 blokken 39x142       |
|                        |                                                                                                    | Lade hoogte 50, 75 of  |
|                        | Locatie Kast Vak Koppel alle artikelen los                                                                                                    | 100 hoog zie vak type. |

|                | IATRIX Manage        |                               |                   |                                  |                 |                                   |          | It_henny \ Isca | admin<br>NLdemo60 v6.0 | ? 🖯 | _ <b>-</b> × |
|----------------|----------------------|-------------------------------|-------------------|----------------------------------|-----------------|-----------------------------------|----------|-----------------|------------------------|-----|--------------|
|                | Zoek artikel         | × Artikel onderho<br>5503781b | oud 🗙 Site overzi | cht × Vakken overzic<br>03-03-02 | <sup>ht</sup> × |                                   |          |                 |                        |     | ~            |
| Analyser       | ¢ 🖁 📙                | •                             |                   |                                  |                 |                                   |          |                 |                        |     |              |
| Q              | Vak sleutel V<br>922 | /ak code<br>03-03-03-02       | Kast code         | Artikel code                     | - ( · · · · ·   | Artikel omschrijving              |          |                 |                        |     |              |
| Zoeken         | Algemeen             | Status: Actief                | ~ (               | Consignatie                      | U               |                                   |          |                 |                        |     |              |
| +              | Voorraad beheer      | Standaard afneem              | n aantal: 1       | Afnemen ieder gewens             | st aantal 🗌     | Verwijder artikel als voorraad NU | JL is.   |                 |                        |     |              |
| Favorieten     | Toegevoegde velde    | Prijs afname:                 |                   | Alleen standaard aanta           | al 🗌            | Vak voorraad beheer               |          |                 |                        |     |              |
| ~              | Verbruik             |                               |                   | Niet afnemen                     |                 | Niet bestellen                    |          |                 |                        |     |              |
| Hoofdmenu      | Transacties          | Capaciteit:                   | 1                 | Over capaciteit toestaan         |                 |                                   |          |                 |                        |     |              |
| - toolamena    | Orders               | Artikelen in vak:             |                   | Order aantal:                    |                 | Ontwerp:                          |          |                 |                        |     |              |
| <b>9</b> 0-    | Vak units            | Aantal in gebruik:            | latum:            | Aantai in herbewerking:          |                 | I laatst ontvangen datum:         |          |                 |                        |     |              |
| Bewerkingen    | Machtigingen         | Opmerkingen:                  |                   |                                  |                 |                                   |          |                 |                        |     |              |
| <b>.</b>       |                      |                               |                   |                                  |                 |                                   |          |                 |                        |     | -            |
| Orders         |                      | Gecreëerd door:               | admin creator     | Update gebruiker:                | admin crea      | ator                              |          |                 |                        |     |              |
| ~              |                      | Creëer datum:                 | 12-1-2015         | Updaten datum:                   | 12-1-2015       |                                   |          |                 |                        |     |              |
| Rapporten      |                      |                               |                   |                                  |                 |                                   |          |                 |                        |     |              |
|                | -                    |                               |                   |                                  |                 |                                   |          |                 |                        |     |              |
| Systeem tabel  |                      |                               |                   |                                  |                 |                                   |          |                 |                        |     |              |
| Systeen taber  |                      | _                             |                   |                                  |                 |                                   |          |                 |                        |     |              |
| *              |                      |                               |                   | d mot vak o                      | ndor            | thoud wordt                       | aoopor   | od.             |                        |     |              |
| Gereedschappen | _                    |                               | Tabbia            | u met var u                      | nuei            |                                   | . yeopei | IU              |                        |     |              |
| Administratie  |                      |                               | •Klik op          | knop o                           | m ar            | tikel te kiez                     | en       |                 |                        |     |              |
|                |                      | - ·                           |                   |                                  |                 |                                   |          |                 |                        |     |              |
|                |                      |                               |                   |                                  |                 |                                   |          |                 |                        |     |              |
|                |                      |                               |                   |                                  |                 |                                   |          |                 |                        |     |              |
|                |                      |                               |                   |                                  |                 |                                   |          |                 |                        |     |              |
|                |                      |                               |                   |                                  |                 |                                   |          |                 |                        |     |              |
|                |                      |                               |                   |                                  |                 |                                   |          |                 |                        |     |              |
|                |                      |                               |                   |                                  |                 |                                   |          |                 |                        |     |              |
|                |                      |                               |                   |                                  |                 |                                   |          |                 |                        |     |              |

|              | MATRIX Manage     |                              |               |          |                    |                            |                        |                      |                           | It_henny \ Isc       | admin<br>arNLdemo60 v6.0 | 0            | €     |
|--------------|-------------------|------------------------------|---------------|----------|--------------------|----------------------------|------------------------|----------------------|---------------------------|----------------------|--------------------------|--------------|-------|
|              | Zoek artikel      | × Artikel onderh<br>5503781b | oud 🗙 Site o  | verzicht | ×                  | Vakken over<br>03-03-03-02 | zicht ×                |                      |                           |                      |                          |              |       |
| Analyser     | ¢ 💾 📙             | •                            |               |          |                    |                            |                        |                      |                           |                      |                          |              |       |
| -            | Vak sleutel V     | ak code                      | Kast code     |          | Artik              | cel code                   |                        | Artikel omschrijving |                           |                      |                          |              |       |
| Q            | 922 0             | 3-03-03-02                   | 03            |          |                    |                            | × ····                 |                      |                           |                      |                          |              |       |
| Zoeken       | Algemeen          | Status: Actief               | ~             | Consig   | natie              |                            |                        |                      |                           |                      |                          |              |       |
| -            | Voorraad beheer   | Standaard afneen             | n aantal: 1   |          |                    |                            |                        |                      |                           |                      |                          |              |       |
| Favoriaton   | Toegevoegde velde | Prijs afname:                |               |          | Zoek               | artikel                    |                        |                      |                           |                      |                          |              | ×     |
| Favorieten   | Vorbruik          | -                            |               |          | <b>6</b> 706       | ek                         | Q                      | Selecteer P. 1       | / 508                     |                      |                          |              |       |
|              | Transacties       | Capaciteit:                  | 1             |          | Artikel<br>sleutel | vrtikel<br>code            | Aantal<br>leveranciers | Artikel type         | Artikel omschrijving      | Hoofd<br>leverancier | Groep                    | Afname prijs | Barcc |
| Hoofdmenu    | Orders            | Artikelen in vak:            |               | q        | 000                | 5503781b                   | 1                      | Verbruik artikel     | VCMT 160404-SM IC807      | ISCAR Nederl         | Draaien wisse            | 6,4200       | BC05  |
| ð            | Vakupita          | Aantal in gebruik:           |               | A        | 529                | 5507831                    | 0                      | Verbruik artikel     | WNMG 080408-GN IC8150     |                      | Draaien wisse            |              | 05507 |
| <b></b>      | vak units         | Laatste controle d           | latum:        | L        | 528                | 120003                     | 0                      | Kit                  | Product A                 |                      | Samenstellin             |              |       |
| Bewerkingen  | Machtigingen      | Opmerkingen:                 |               |          | 527                | 5503781a                   | 1                      | Verbruik artikel     | VCMT 160404-SM IC907      | ISCAR Nederl         | Draaien wisse            | 6,4200       | BC55  |
|              |                   | Opmerkingen.                 |               | - I.     | 526                | C202006                    | 0                      | Kaliber              | Schroefdraadkaliber M6-6H |                      | Schroefdraad             |              |       |
| <b></b>      |                   |                              |               |          | 525                | 5130366                    | 1                      | Verbruik artikel     | RM-BN9-32.000LB-071-908*  | ISCAR Nederl         | Ruimers                  |              | BC05  |
| Orders       |                   | Gecreëerd door:              | admin creator |          | 524                | 5140037                    | 1                      | Verbruik artikel     | RM-BN7-20.000-H7LB IC908  | ISCAR Nederl         | Ruimers                  | 147,5500     | BC05  |
|              |                   |                              |               |          | 523                | 5140051                    | 1                      | Verbruik artikel     | RM-BN7-20.000-H7LB IC08   | ISCAR Nederl         | Ruimers                  | 122,8500     | BC05  |
| $\simeq$     |                   | Creeer datum:                | 12-1-2015     |          | 522                | 5140064                    | 1                      | Verbruik artikel     | RM-BN7-18.000-H7LB1C908   | ISCAR Nederl         | Ruimers                  | 147,5500     | BC05  |
| Rapporten    |                   |                              |               |          | 521                | 5140135                    | 1                      | Verbruik artikei     | RM-BN7-18.000-H7LB1C08    | ISCAR Nederl         | Ruimers                  | 122,8500     | BC05  |
|              |                   |                              |               |          |                    |                            | المعاليك               |                      |                           |                      | 1                        | 9,2000       | BC05  |
|              |                   |                              |               | •K       | IIK (              | эр А                       | rtikei                 | sieutei              | dan sorteen               | ае ко                | IOM                      | 2800         | BC05  |
| Svetsom tabo |                   |                              |               | _:-      |                    |                            |                        |                      |                           | + 1 + -              | L                        | 7400         | BC05  |
| Systeen tabe |                   |                              |               |          | n v                | an n                       | oog n                  | aar laa              | g en komt he              | t laats              | t                        | 7400         | BC05  |
| 31           |                   |                              |               |          |                    |                            |                        | il cal la cu         |                           |                      |                          | 8600         | BC05  |
| <i>∧</i>     |                   |                              |               | aa       | nge                | emaa                       | ikt aft                | IKEI DOV             | venaan te sta             | lan.                 |                          | 8600         | BC05  |
| Gereedschapp | en                |                              |               |          |                    |                            |                        |                      |                           |                      |                          | 4700         | BC05  |

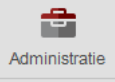

•Kies artikel

•Daarna druk op selecteer

2200

2200

7100

BC05

BC05

BC05 👻

▶

|                | MATRIX Manage     |                             |                 |                             |                     | _                             |            | It_henny \ lscarNLd | admin<br>emo60 v6.0 |   | - <b>-</b> > |
|----------------|-------------------|-----------------------------|-----------------|-----------------------------|---------------------|-------------------------------|------------|---------------------|---------------------|---|--------------|
|                | Zoek artikel      | × Artikel onder<br>5503781b | houd × Site ov  | erzicht × Vakken<br>03-03-0 | overzicht ×<br>3-02 |                               |            |                     |                     |   | ~            |
| Analyser       | ¢ 🖬 😫             | <b>u</b>                    |                 |                             |                     |                               |            |                     |                     |   |              |
| •              | Vak sleutel       | ak code                     | Kast code       | Artikel code                |                     | Artikel omschrijving          |            |                     |                     |   |              |
| Zaakan         | 922 0             | 3-03-03-02                  | 03              | 5503781b                    | V ···               | VCMT 160404-SM IC807          |            |                     |                     |   |              |
| ZUEKEIT        | Algemeen          | Status: Actief              | ~               | Consignatie                 |                     |                               |            |                     |                     |   |              |
| *              | Voorraad beheer   | Artikel type: Ve            | erbruik artikel | Bewerkt Gebr                | uikt artikel        |                               |            |                     |                     |   |              |
| Favorieten     | Toegevoegde velde | Standaard afnee             | em aantal: 1    | Afnemen ieder (             | gewenst aantal      | Verwijder artikel als voorraa | ad NUL is. |                     |                     |   |              |
|                | Verbruik          | Prijs afname:               |                 | Alleen standaar             | d aantal            | Vak voorraad beheer           |            |                     |                     |   |              |
| Hoofdmenu      | Transacties       |                             |                 | Niet afnemen                |                     | Niet bestellen                |            |                     |                     |   |              |
|                | Orders            | Capaciteit:                 | 1               | ✓ Over capaciteit to        | estaan              |                               |            |                     |                     |   |              |
| 9 <u>0</u>     | Vak units         | Autoreten in var.           |                 | Order aantal:               |                     | Ontwerp:                      |            |                     |                     |   |              |
| Bewerkingen    | Machtigingen      | Aantal in gebruik           | c               | Aantal in herbewerkin       | g:                  | Intern order:                 |            |                     |                     |   |              |
|                |                   | Laatste controle            | datum:          | Laatste afname:             |                     | Laatst ontvangen datum:       |            |                     |                     |   |              |
| Orders         |                   | Opmerkingen.                |                 |                             |                     |                               |            |                     |                     |   | *            |
|                |                   |                             |                 |                             |                     |                               |            |                     |                     |   |              |
| Despector      |                   | Gecreeerd door:             | admin creator   | Update get                  | oruiker: admin.cr   | eator                         |            |                     |                     |   |              |
| Rapponen       | _                 | Creeer datum.               | 12-1-2015       | opulateri da                | 12-1-201            | 0                             |            |                     |                     |   |              |
|                |                   |                             |                 |                             |                     |                               |            |                     |                     |   |              |
| Systeem tabel  |                   |                             |                 |                             |                     |                               |            |                     |                     |   |              |
| *              |                   |                             |                 |                             |                     |                               |            |                     |                     |   |              |
| Gereedschappen |                   |                             |                 |                             |                     |                               |            |                     |                     |   |              |
| -              |                   |                             |                 |                             |                     |                               |            |                     |                     |   |              |
| Administratie  |                   |                             |                 |                             |                     |                               |            |                     |                     |   |              |
|                |                   |                             |                 |                             |                     | •V                            | ak capaci  | teit invulle        | )n                  |   |              |
|                |                   |                             |                 |                             |                     |                               | on onclos  | an an aluit         | <b>o</b> n          |   |              |
|                |                   |                             |                 |                             |                     | •D                            | an opsiad  | an en siun          | en                  |   |              |
|                |                   |                             |                 |                             |                     |                               |            |                     |                     | _ |              |
|                |                   |                             |                 |                             |                     |                               |            |                     |                     |   |              |
|                |                   |                             |                 |                             |                     |                               |            |                     |                     |   |              |
|                |                   |                             |                 |                             |                     |                               |            |                     |                     |   |              |
|                |                   |                             |                 |                             |                     |                               |            |                     |                     |   |              |
|                |                   |                             |                 |                             |                     |                               |            |                     |                     |   |              |

|                        | MATRIX Manage                                                                 |                                                |                          |                              |             | _admin<br>It_henny \ IscarNLdemo60 v6.0 | 0 8 | - <b>-</b> × |
|------------------------|-------------------------------------------------------------------------------|------------------------------------------------|--------------------------|------------------------------|-------------|-----------------------------------------|-----|--------------|
| Analyser               | Zoek artikel                                                                  | × Artikel onderhoud<br>5503781b     ↑ ↓      ★ | × Site overzicht ×       |                              |             |                                         |     | ~            |
| <b>Q</b><br>Zoeken     | B IscarNLdemo-A<br>IscarNLdemo-B<br>IscarNLdemo-B<br>IscarNLdem<br>IscarNLdem | o2                                             |                          |                              |             |                                         |     |              |
| <b>†</b><br>Favorieten | Lade - 2<br><mark>Lade - 3</mark><br>Lade - 4<br>Lade - 5                     |                                                |                          |                              |             |                                         |     |              |
| A Hoofdmenu            |                                                                               | 14/30                                          |                          |                              |             |                                         |     |              |
| Bewerkingen            | ı                                                                             | 11/30<br>1/3                                   |                          |                              |             |                                         |     |              |
|                        | Algemeen Vo                                                                   | orraad beheer Opmerkinger                      | 1                        |                              |             |                                         |     |              |
| Orders                 | Artikel code:                                                                 | 5503781b                                       | R=0.4                    |                              |             |                                         |     |              |
| ~                      | Artikel omschrijvin                                                           | O2 02 02 02 02                                 |                          |                              |             |                                         |     |              |
| Rapporten              | Voorraad/ capacit                                                             | eit: 0/20                                      | Over capaciteit toestaan |                              |             |                                         |     |              |
|                        | Vak type:                                                                     | 50C                                            | Serie                    |                              |             |                                         |     |              |
|                        |                                                                               | Vak is gebruikt                                | Speciaal                 |                              |             |                                         |     |              |
| Systeem tabe           |                                                                               | Vak is herbewerkt                              |                          |                              |             |                                         |     |              |
| Gereedschapp           | en                                                                            | Vak in consignate                              |                          |                              |             |                                         |     |              |
| Administratie          | 2                                                                             |                                                | •Artikel is              | nu aan deze lo               | catie verbo | onden                                   |     |              |
|                        |                                                                               |                                                | •Dit tabbla              | nd sluiten                   |             |                                         |     |              |
|                        |                                                                               |                                                |                          |                              |             |                                         |     |              |
|                        |                                                                               |                                                |                          |                              |             |                                         |     |              |
|                        |                                                                               |                                                |                          |                              |             |                                         |     |              |
|                        | Locatie                                                                       | Kast                                           | Vak Artikel              | Koppel alle artikelen<br>los |             |                                         |     |              |

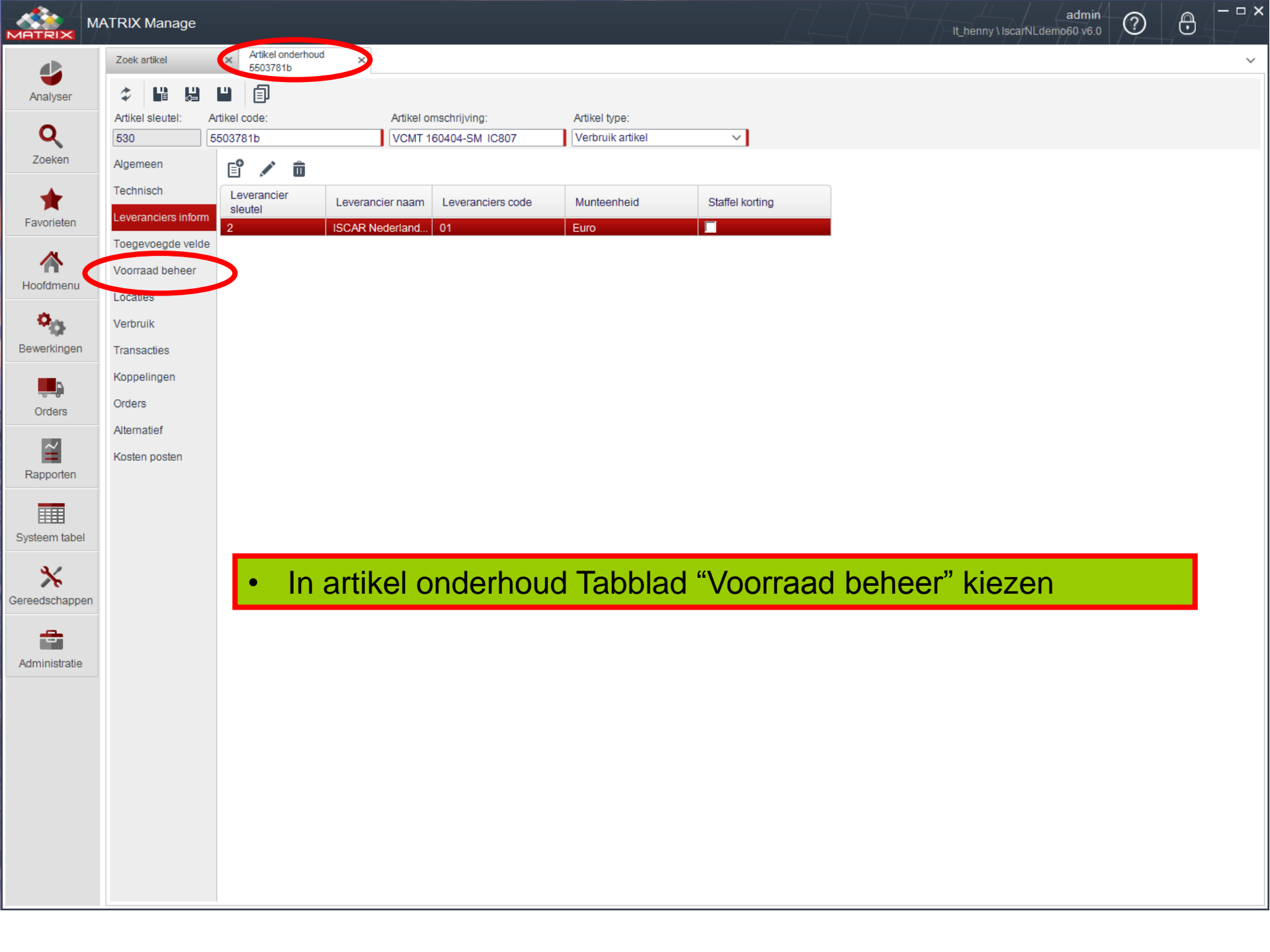

| MATRIX        | MATRIX Manage       |                                                                                                    |                       |                        |              |          | t_henny \ lscarNLdemo60 | v6.0   | $\mathbf{\Theta}$ |   |  |
|---------------|---------------------|----------------------------------------------------------------------------------------------------|-----------------------|------------------------|--------------|----------|-------------------------|--------|-------------------|---|--|
|               | Zoek artikel        | × Artikel onderhoud<br>5503781b                                                                                                   | ×                     |                        |              |          |                         |        |                   | ~ |  |
| Analyser      | \$ ₩ ₩              | " (1)                                                                                                    |                       |                        |              |          |                         |        |                   |   |  |
| Q             | Artikel sleutel: A  | Artikel sleutel:     Artikel omschrijving:     Artikel type:       530     5503781b     VCMT 160404-SM IC807     Verbruik artikel |                       |                        |              |          |                         |        |                   |   |  |
| Zoeken        | Algemeen            | A. #                                                                                                    |                       |                        |              |          |                         |        |                   |   |  |
| -             | Technisch           | Voorraad beheer niveau                                                                                                    | ▼ Kast code Ka        | ast naam Voorraad be   | heer         |          |                         |        |                   |   |  |
| Favorieten    | Leveranciers inform | Artikel                                                                                                    |                       | entil deme 0           | •            |          |                         |        |                   |   |  |
| ~             | Toegevoegde velde   | Artikel/kast                                                                                                    | U3 ISC                | arNLdemo2 Ja           |              |          |                         |        |                   |   |  |
| Hoofdmenu     | Voorraad beheer     |                                                                                                    |                       |                        |              |          |                         |        |                   |   |  |
|               | Locaties            |                                                                                                    |                       |                        |              |          |                         |        |                   |   |  |
| <b>O</b>      | Verbruik            | On voorraad:                                                                                                    | Standaard ordore: 0.0 | Horbowerk orders:      |              |          |                         |        |                   |   |  |
| Bewerkingen   | Transacties         | Aantal in gebruik: 0                                                                                                    | Intern order:         | Opgestelde orders:     | 0,00         |          |                         |        |                   |   |  |
| <b>P</b>      | Orders              | Overschrijven:                                                                                                    | Onderweg: 0,0         | 0                      |              |          |                         |        |                   |   |  |
| Orders        | Alternatief         |                                                                                                    | Berekend: Tijdelijk o | opheffen: Verval datur | n:           |          |                         |        |                   |   |  |
| $\simeq$      | Kosten posten       | Comiddold moond updouik                                                                                                    |                       | 1-1-2017               | × ~          |          |                         |        |                   |   |  |
| Rapporten     |                     | Minimum aantal:<br>Maximaal aantal:                                                                                               | 20                    |                        |              |          |                         |        |                   |   |  |
|               |                     | Regelmatig verbruik:                                                                                                    |                       | ×                      | × ~          |          |                         |        |                   |   |  |
| Systeem tabel |                     | Gemiddelde frequentie:                                                                                                    | Is int                | tern order Niet be:    | stellen      |          |                         |        |                   |   |  |
| *             |                     | Kritiek minimum:                                                                                                    |                       |                        |              |          |                         |        |                   |   |  |
| Gereedschappe | 1                   |                                                                                                    |                       |                        |              |          |                         |        |                   |   |  |
| -             |                     |                                                                                                    |                       | luiste voorr           | and hehee    | r niveau | kiezen r                | noosta | اد                |   |  |
| Administratie |                     |                                                                                                    |                       |                        |              |          |                         |        |                   |   |  |
|               |                     |                                                                                                    |                       | Antikel (Ant           | ikei/kast is | ais je m | eerdere                 | kasten |                   |   |  |
|               |                     |                                                                                                    | r                     | nebt en per k          | ast wil bes  | stellen  |                         |        |                   |   |  |
|               |                     |                                                                                                    |                       |                        |              |          |                         |        |                   |   |  |
|               |                     |                                                                                                    | •                     | Rode kaders            | sinvullen    |          |                         |        |                   |   |  |
|               |                     |                                                                                                    |                       | Dan opelaar            |              |          |                         |        |                   |   |  |
|               |                     |                                                                                                    |                       | Dan upsidar            | i en siulei  |          |                         |        |                   |   |  |
|               |                     |                                                                                                    |                       |                        |              |          |                         |        |                   |   |  |

## •Het artikel kan op 3 manieren op voorraad gelegd worden.

- 1 Wachten tot dat de volgende morgen de nieuwe orders genegeerd worden,
- 2 Via handmatig proces het order direct creëren

Let op! van alle artikelen, van die leverancier, met voorraad te kort

wordt op dat moment het order gecreëerd.

Daarna dmv "ontvangen" op voorraad leggen

 3 Via "aanpassen artikel" in Touch het artikel op voorraad leggen.
 De gemiddelde kosten van dit artikel wordt dan pas bepaald bij het eerst volgende order dat door het systeem gecreëerd wordt. Dan pas wordt de waarde van dit artikel bij de totale waarde van de kast opgeteld.

| Zoek artikel ×            | Handmatig proces  | ×                 |  |  |
|---------------------------|-------------------|-------------------|--|--|
| Het proces kan enkele min | uten duren:       |                   |  |  |
| Maandelijks verbruik proc | Leverancier naam: | Alle leveranciers |  |  |
| Automatisch inkoop order  | Kast naam:        | Alle kasten       |  |  |
| Verstuur order            | Locatie:          | Alle sites        |  |  |

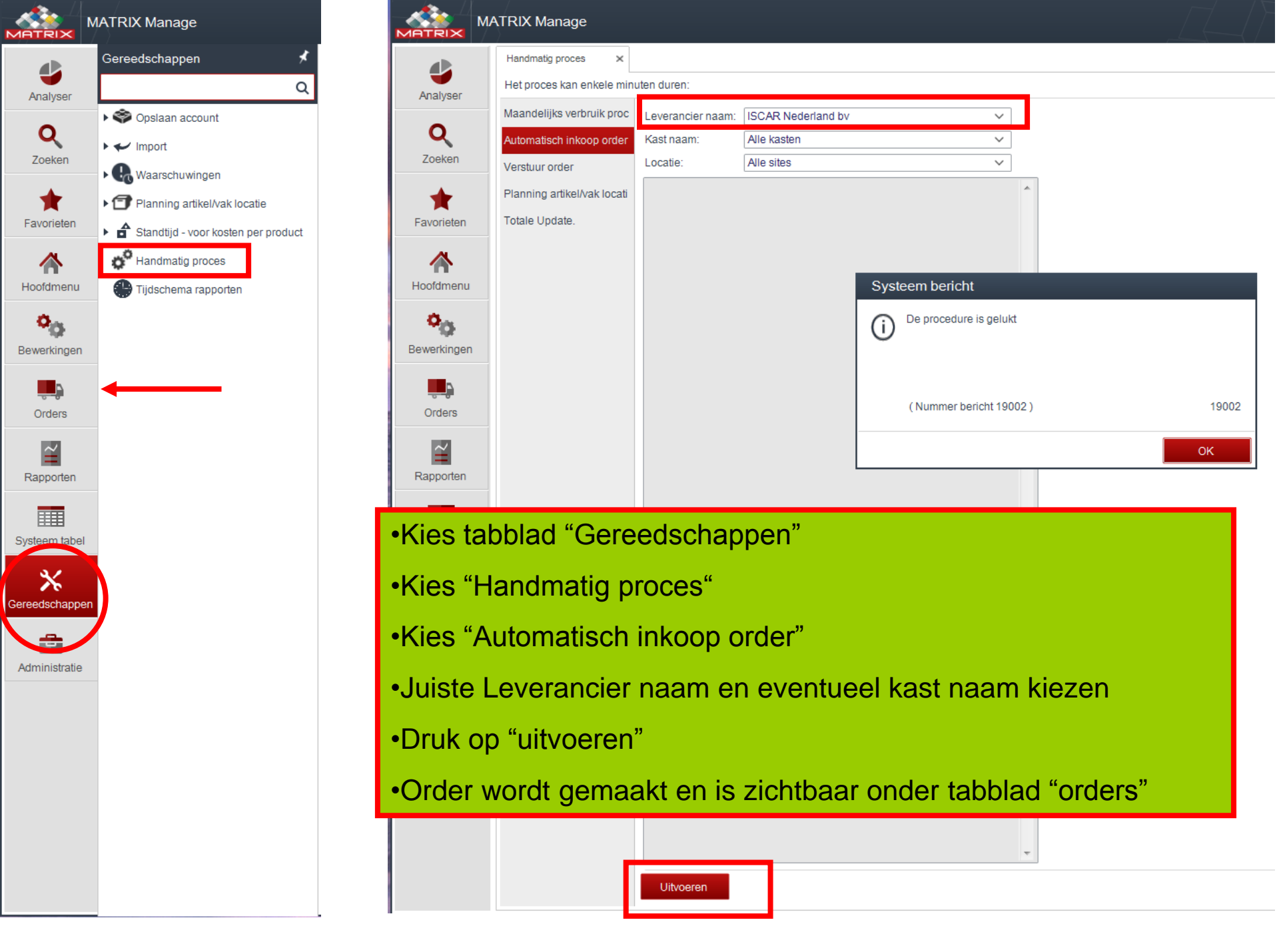

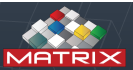

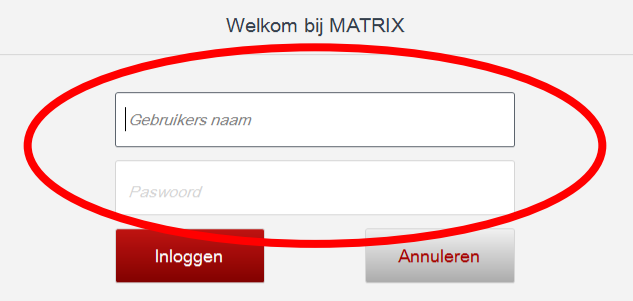

## In Touch op de Matrix-kast zelf inloggen

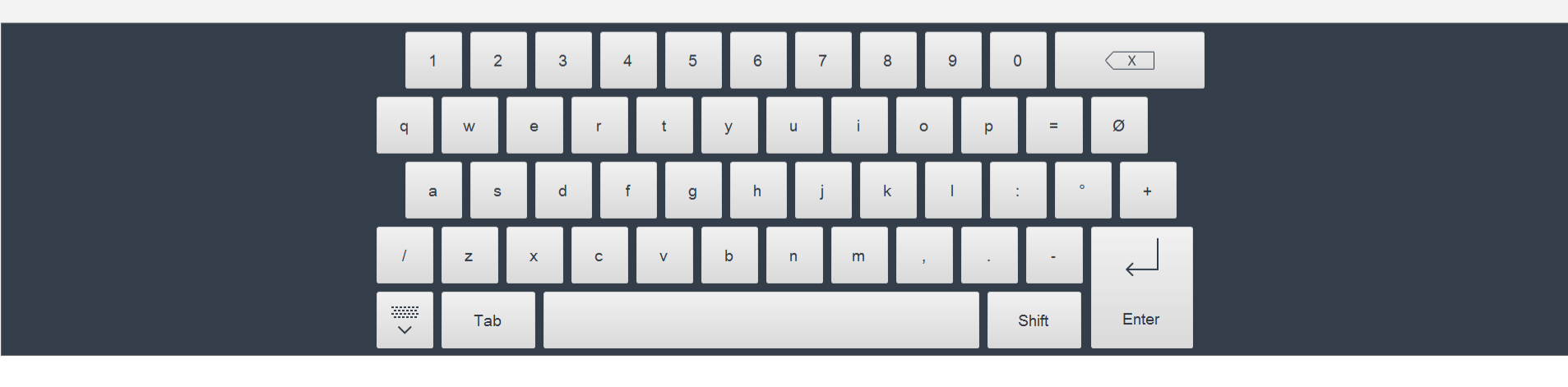

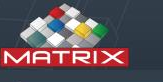

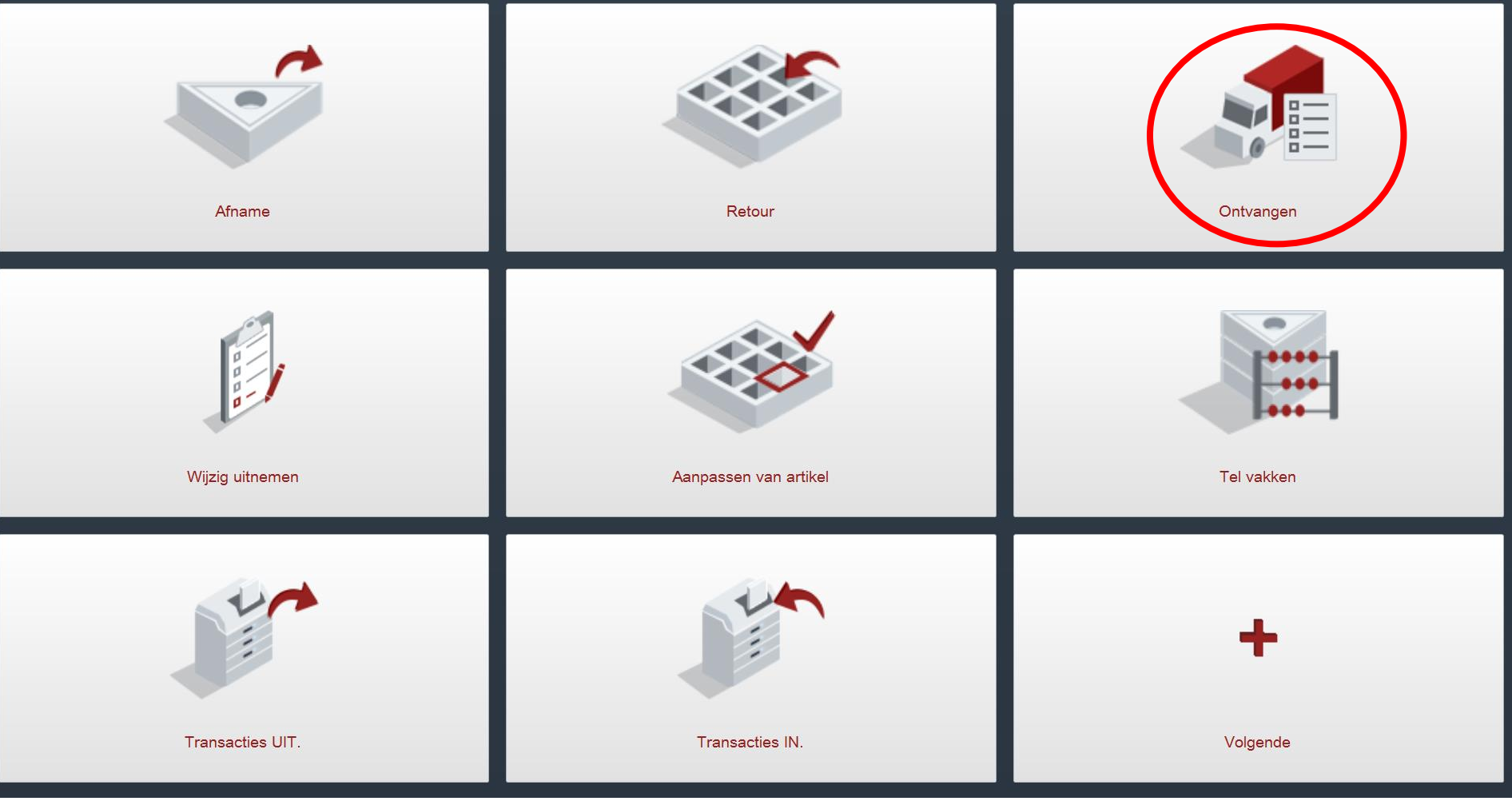

•Als het order automatisch door het systeem gemaakt is of dmv handmatig proces, <u>MOET</u> het artikel via ontvangen op voorraad gelegd worden.

•Klik op "ontvangen" en kies het juiste artikel

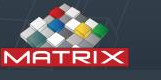

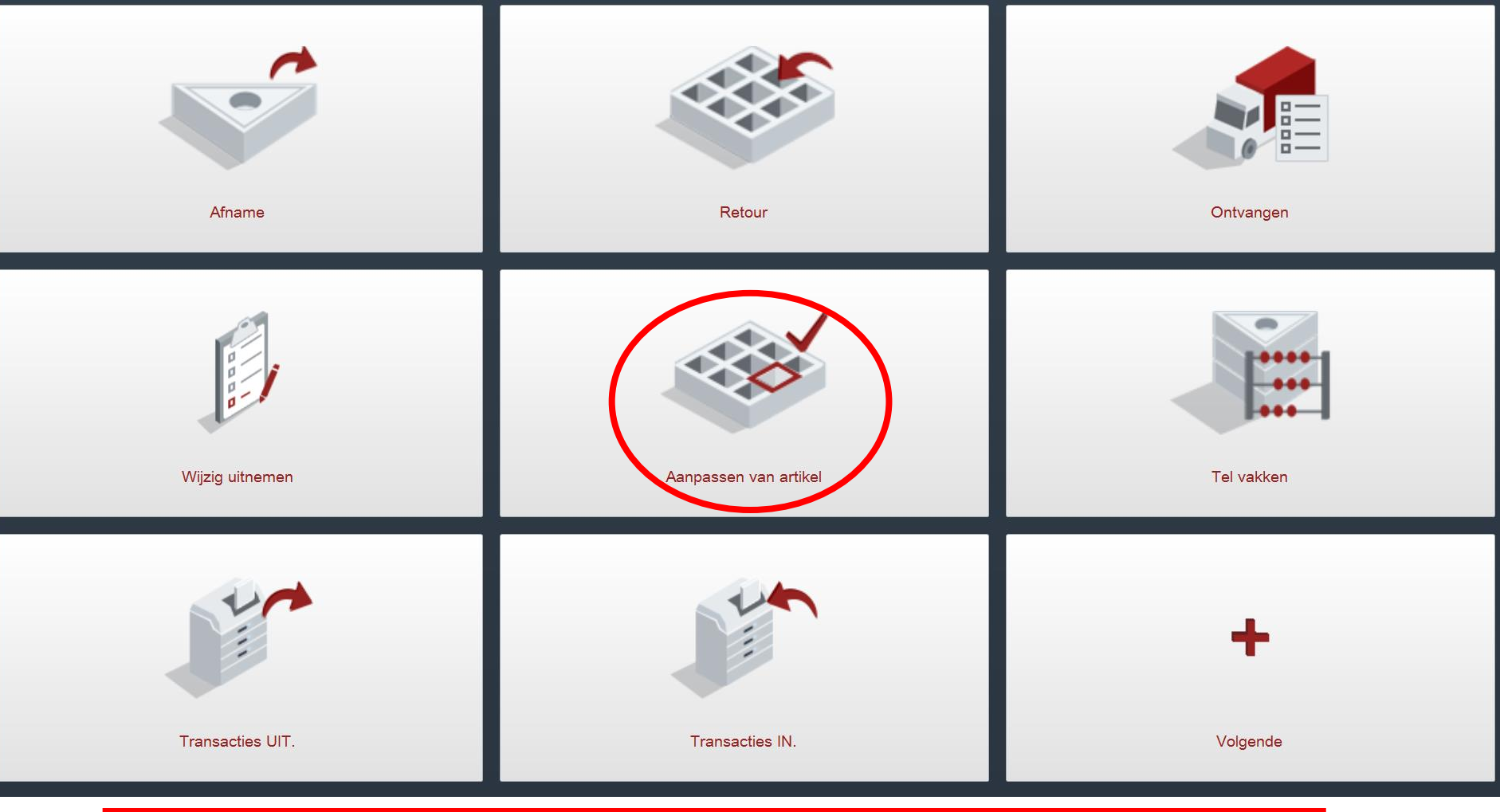

•Als je het artikel direct op voorraad wil leggen zonder order

•Klik op "Aanpassen van artikel" en kies het juiste artikel